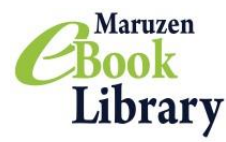

# Maruzen eBook Library

2023年12月版

## ご利用マニュアルおよび注意事項

## URL:<u>https://elib.maruzen.co.jp/</u>

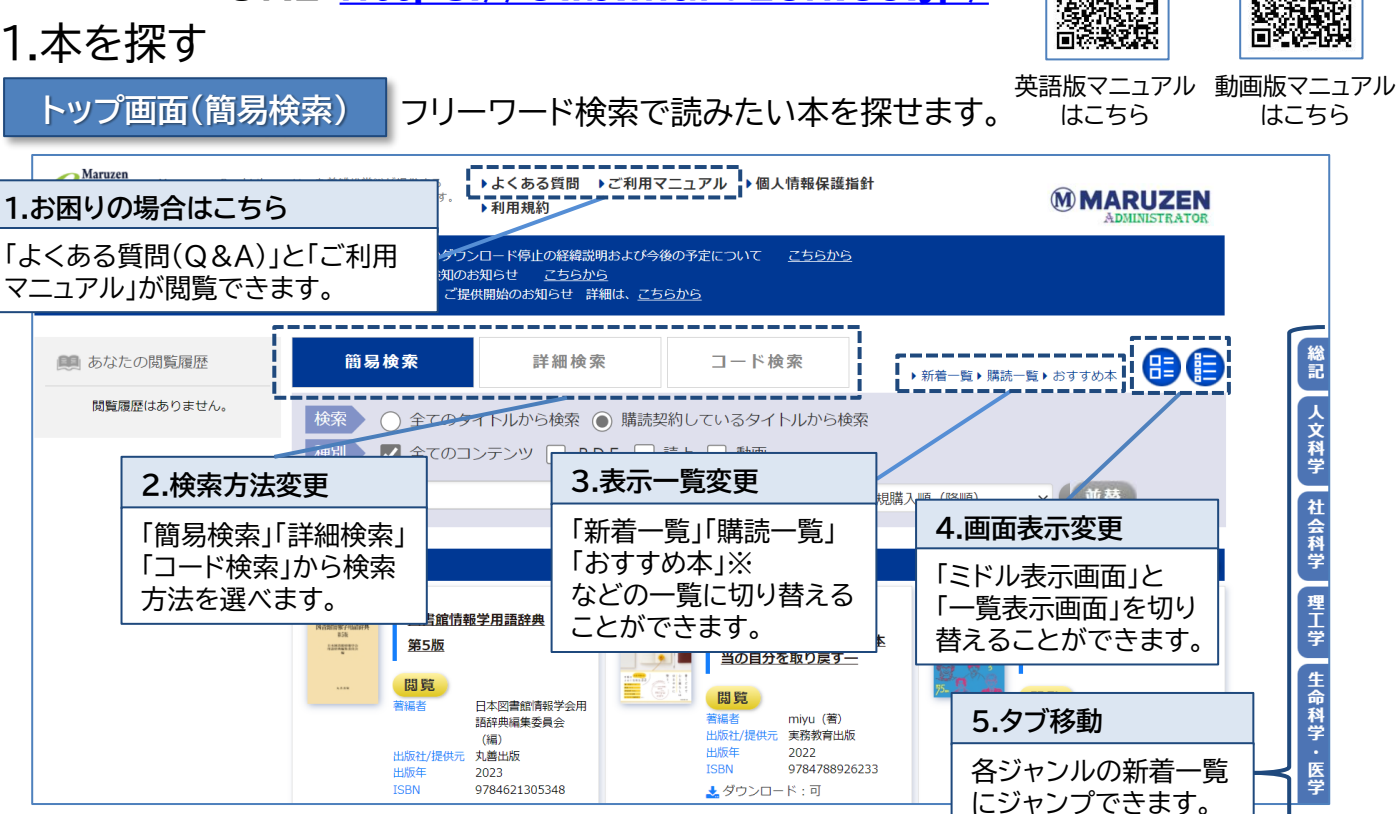

※「おすすめ本」が設定されていない場合は表示されません。設定は管理者画面で行えます。

### 検索結果画面

検索結果から、さらに絞り込んだり並び替えたりできます。

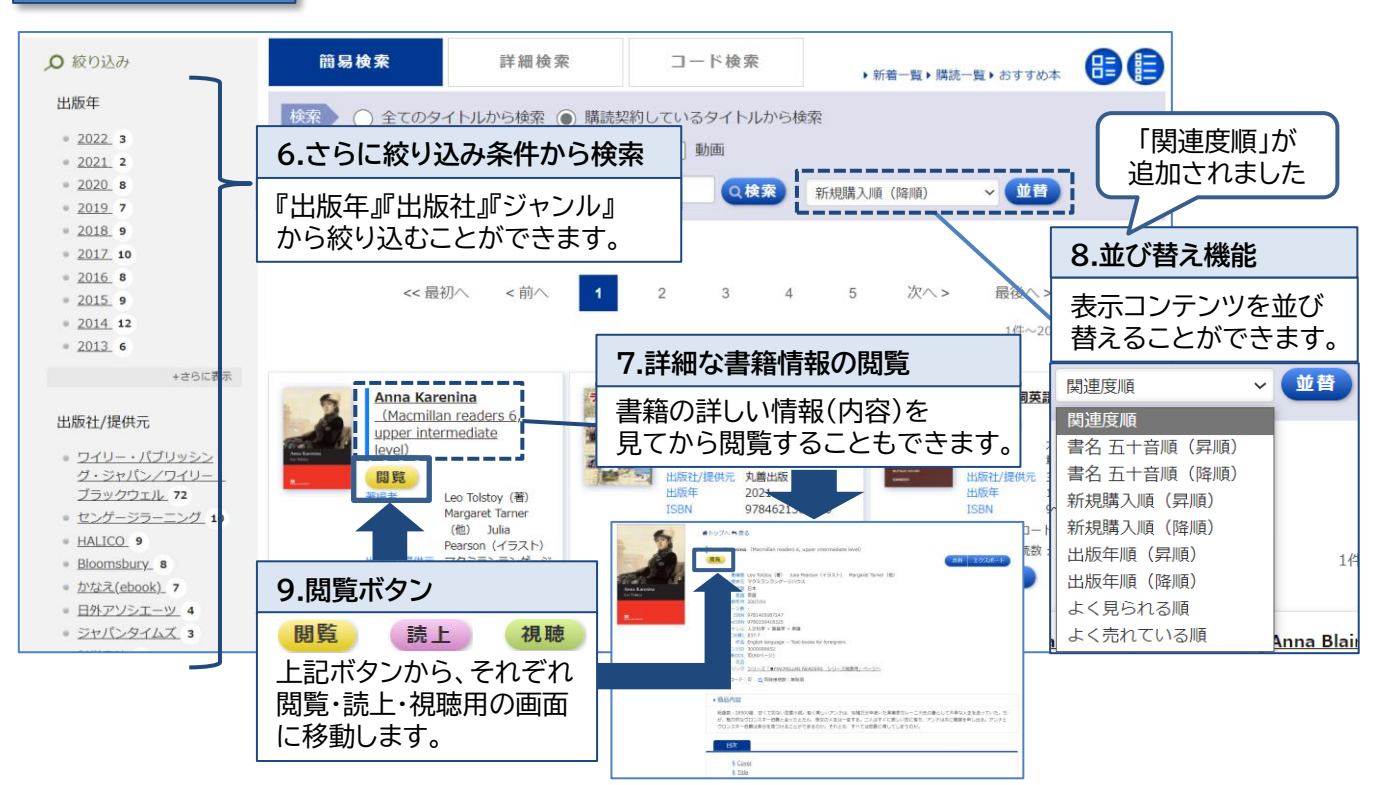

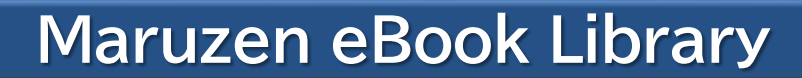

検索画面(詳細検索・コード検索) さらに詳しい条件で検索することができます!

詳細検索

Maruzen

Book Library

キーワード、分類、年代、購入状況などの条件で、さらに詳細な検索ができます。

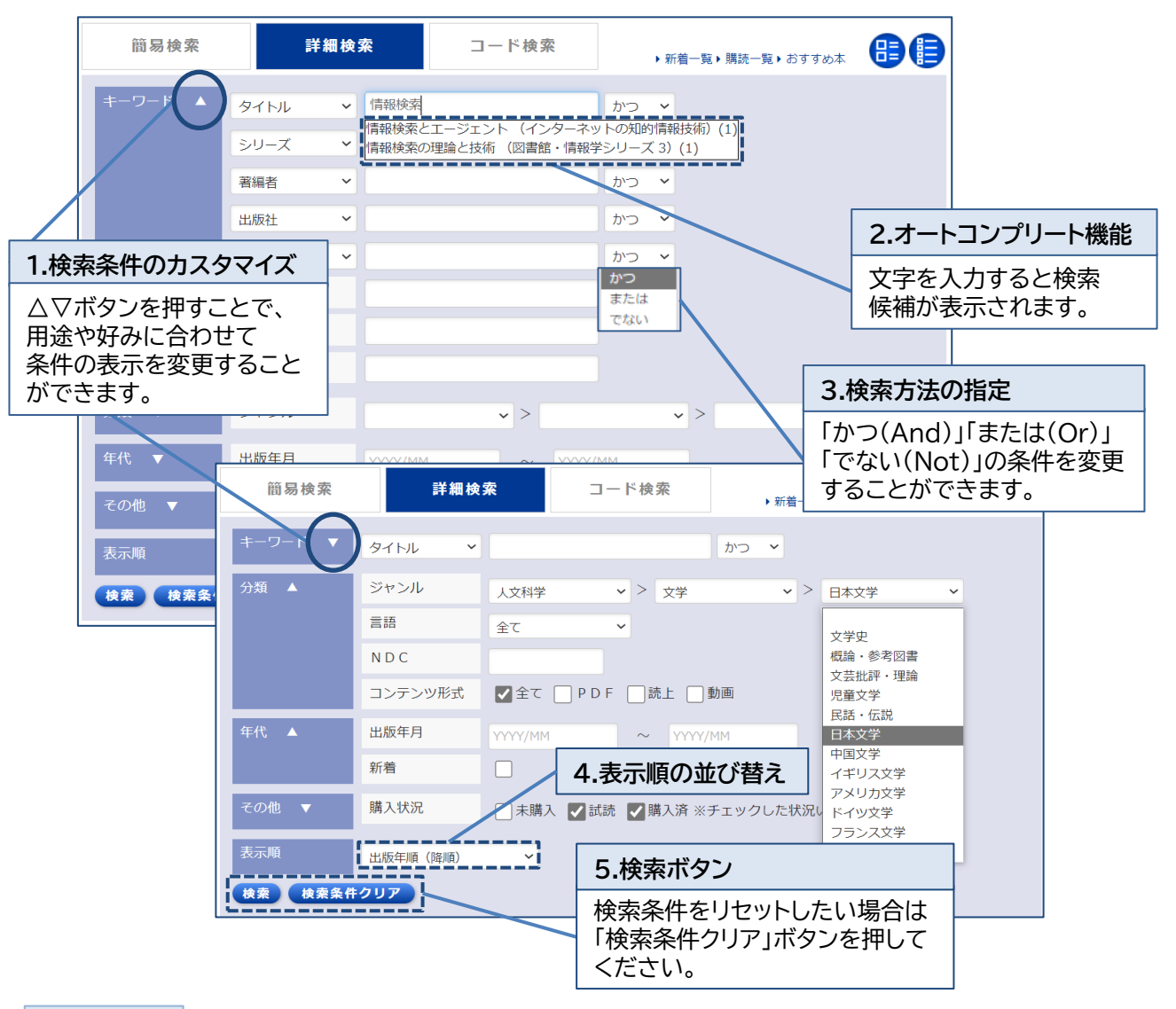

コード検索

コンテンツID、eISBN、ISBN、ISSN、などのコードで一括検索することができます。

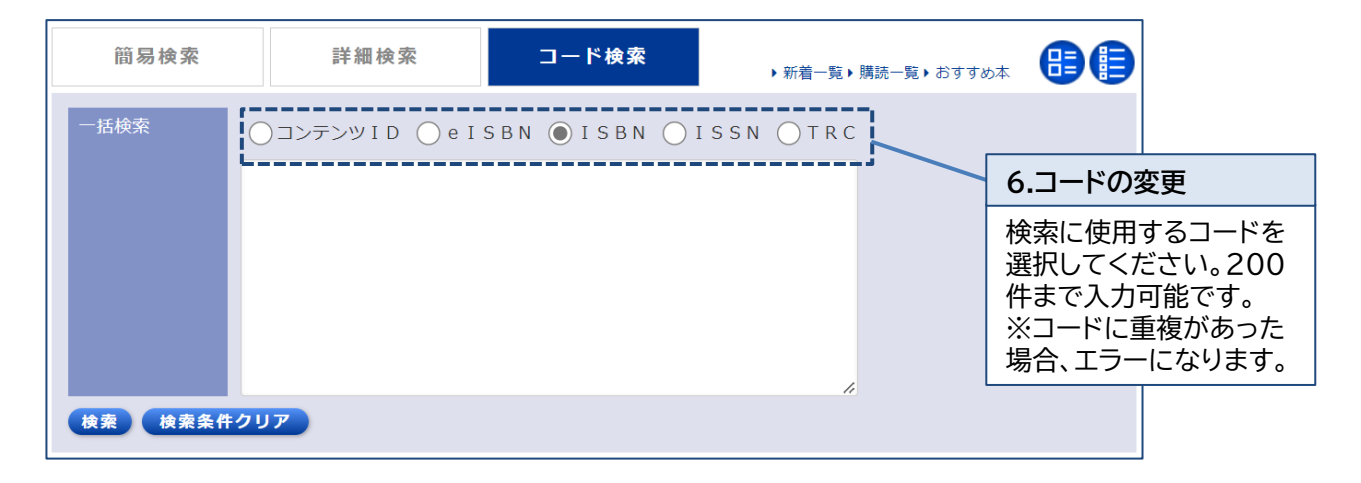

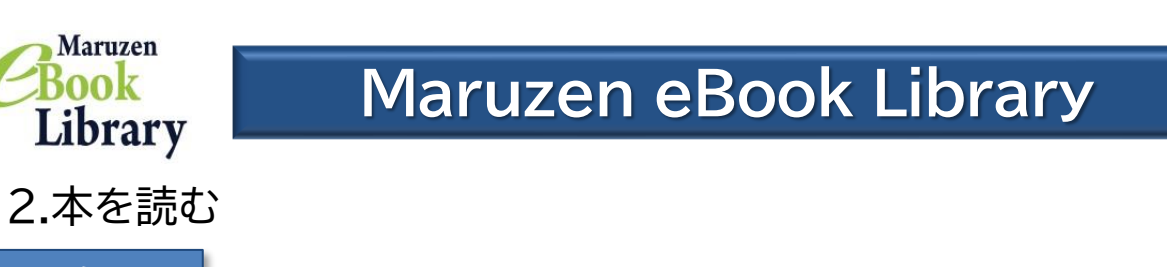

閲覧画面

「拡大・縮小」「見開き表示」機能などで自由に読むことができます。

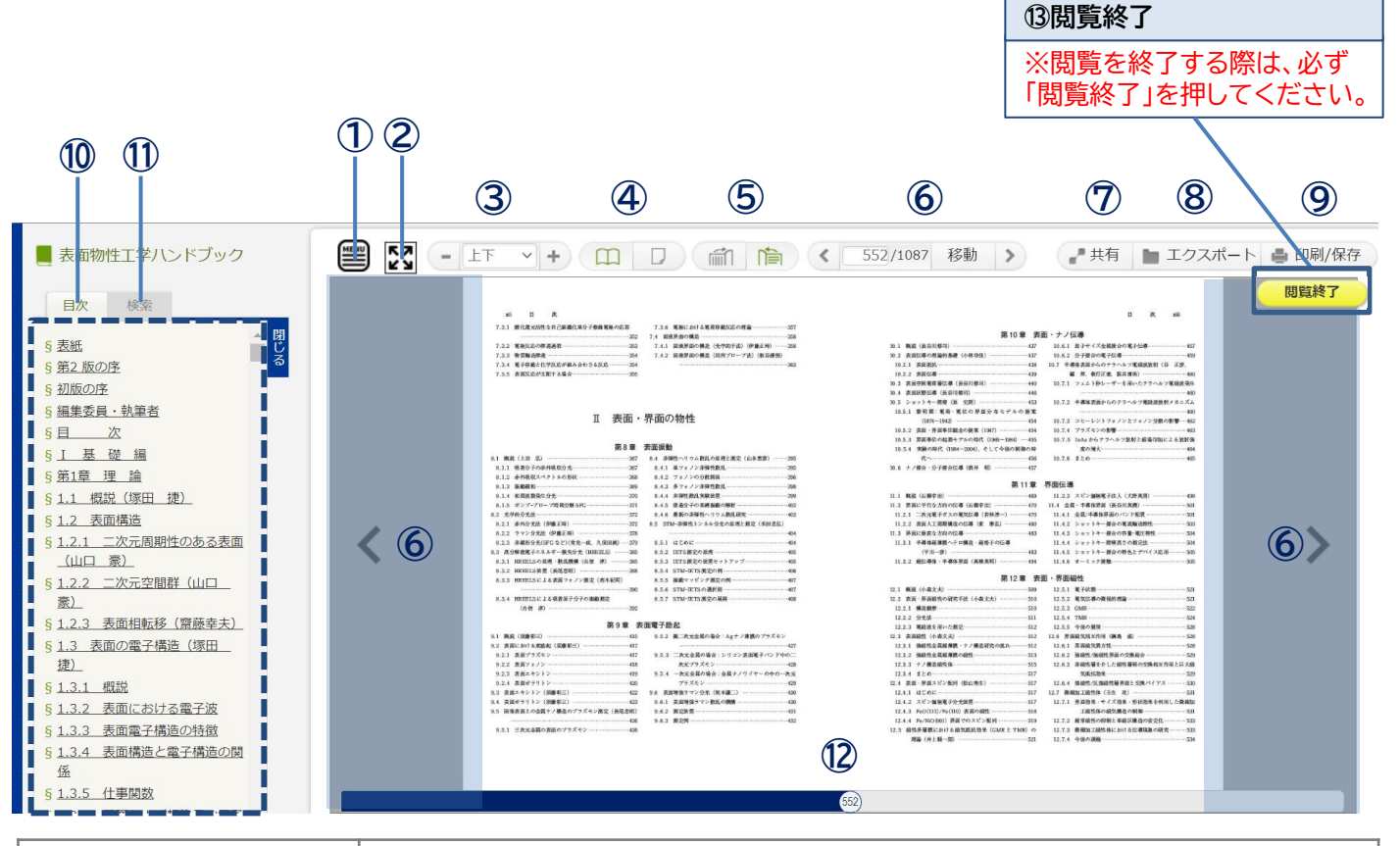

| ①メニューボタン     | メニューバーの表示・非表示ができます。デフォルトは非表示となっています。                                                                                       |
|--------------|----------------------------------------------------------------------------------------------------|
| ②全画面表示ボタン    | 全画面表示ができます。もう一度クリックすると全画面表示が解除されます。                                                                                        |
| ③拡大倍率の変更     | 画面の「上下」「左右」にフィットさせたり、拡大倍率の変更ができます。なお、拡大倍率<br>はマウスホイールの操作でも変更が可能です。                                                         |
| ④見開き表示       | 紙の書籍と同じように、本を開いた状態で閲覧することができます。                                                                                            |
| ⑤縦読み・横読み切り替え | ページを送る方向を縦読みと横読みに合わせて切り替えることができます。                                                                                         |
| ⑥ページ送り       | 読みたい方向にページを送ることができます。また、メニューバーにページ数を入力<br>することで指定のページにジャンプすることもできます。メニューバーの矢印、書籍画<br>像の左右をクリック、もしくはキーボードの左右キーでもページ送りができます。 |
| ⑦共有          | 現在閲覧しているタイトルの書名、タイトル詳細ページのURL、現在開いているページ<br>のURLをコピー&ペーストすることができます。                                                        |
| ⑧エクスポート      | 書誌情報をBibTeX形式でエクスポートすることができます。                                                                                             |
| ⑨印刷/保存       | 指定のページ枚数までPDF形式でダウンロードすることができます。<br>※タイトル毎にダウンロードできるページ枚数が異なります。<br>また、ダウンロードが不可のタイトルもございます。                               |
| 10日次         | 目次から目的のページにジャンプできます。                                                                                                    |
| ①検索          | 目次や本文中の単語を検索することができます。                                                                                                    |
| ⑫スクロールバー     | スクロールバーで自由にページ移動ができます。                                                                                                    |
| 13閲覧終了       | 閲覧を終了する際は、必ず閲覧終了ボタンを押してください。                                                                                               |

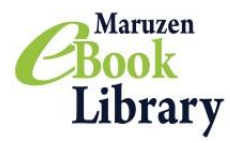

# Maruzen eBook Library

2.本を読む

### 表示の切り替え

メニューバーを非表示にしたり、全画面表示にすることでより閲覧しやすく なります。

メニューバーの非表示 ※デフォルトで非表示となっています。

縦読み・横読み切り替え

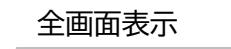

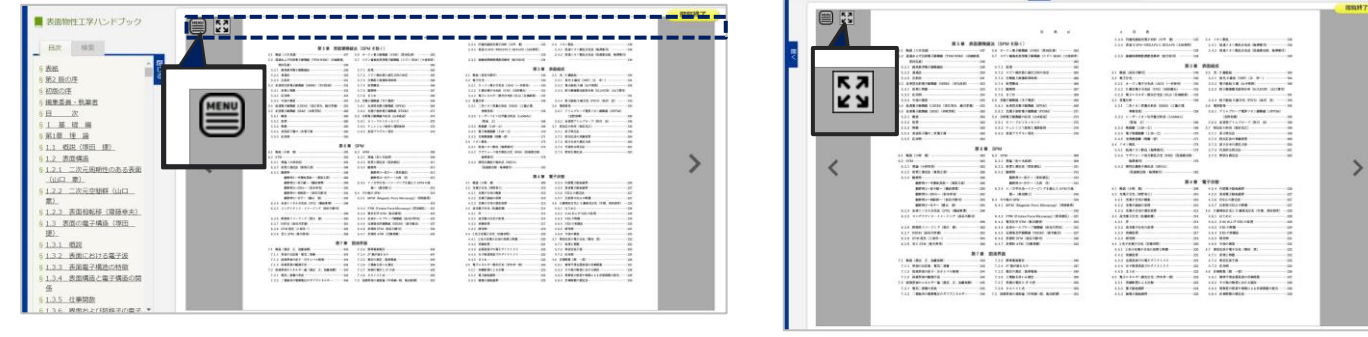

タイトルに合わせて縦読みと横読みでページ送りの方向を切り替えられます。

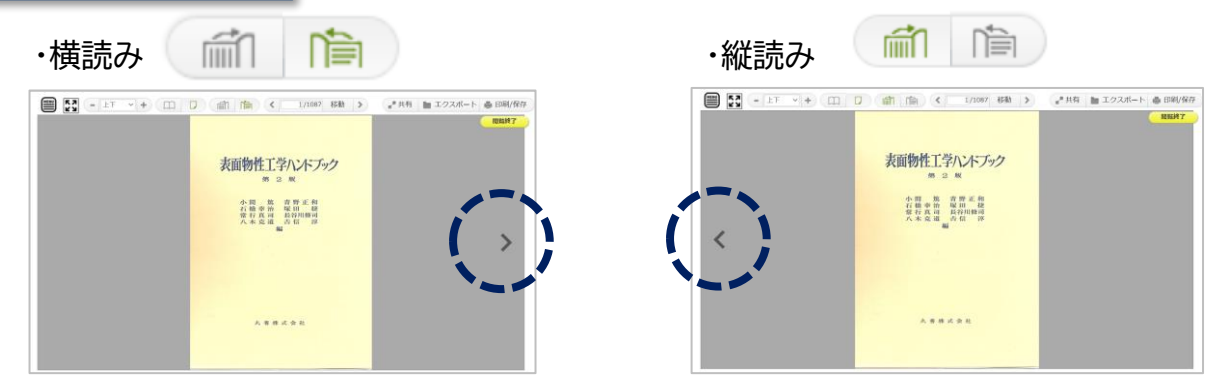

検索機能

シリーズ一覧を表示したり、目次や本文の中から特定の単語を検索することができます。

| Anna Karenina (Macmillan readers 6, upper level) | - LT +                       | シリー        | ズー覧から検索                   |
|--------------------------------------------------|------------------------------|------------|---------------------------|
| シリーズ                                             |                              | 一部0<br>索でき | )タイトルでシリーズ検<br>ないものがあります。 |
| +表示                                              | 単語検索                         |            |                           |
| 検索のよう                                            | 目次や本文中の単語を検<br>できます(And検索可能) | 索<br>。     |                           |
|                                                  |                              |            |                           |

| 共有機能                                                      | 書籍の書名と詳細ページへのURL<br>学生同士で授業に役立つ書籍の情報                    | をコピーして共有 <sup>-</sup><br>服をメールで共有 | することか<br>し合う事も | ができます。<br>も簡単にできます。 |
|-----------------------------------------------------------|---------------------------------------------------------|-----------------------------------|----------------|---------------------|
|                                                           | □□ □ 前 陰 < 1/1087 移動 >                                  | ● エクスポート                          |                |                     |
| ■ 共有<br>このタイトルの詳細情報を共有することができます。<br>書名、URLをコピーして、ご利用ください。 |                                                         |                                   |                |                     |
| 書名表面物性工学ハン                                                | ドブック(第2版)                                               |                                   |                |                     |
| URL http://elib-stg.n                                     | naruzen.co.jp/elib-stg/html/BookDetail/Id/3000000415    |                                   |                |                     |
| ページURL http://elib-stg.n                                  | naruzen.co.jp/elib-stg/html/Viewer/Id/3000000415/Page/1 |                                   |                |                     |
|                                                           |                                                         | ×非表示                              | 1              |                     |

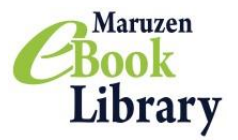

# Maruzen eBook Library

### ダウンロード機能のご紹介①

#### 必要な内容をコンテンツごとに指定されたページ枚数まで、 PDF形式でダウンロードすることができます。 ※ダウンロードしたPDFファイルにはパスワードが設定されています。 PDFファイルを開くパスワードについては下記のをご参照ください。

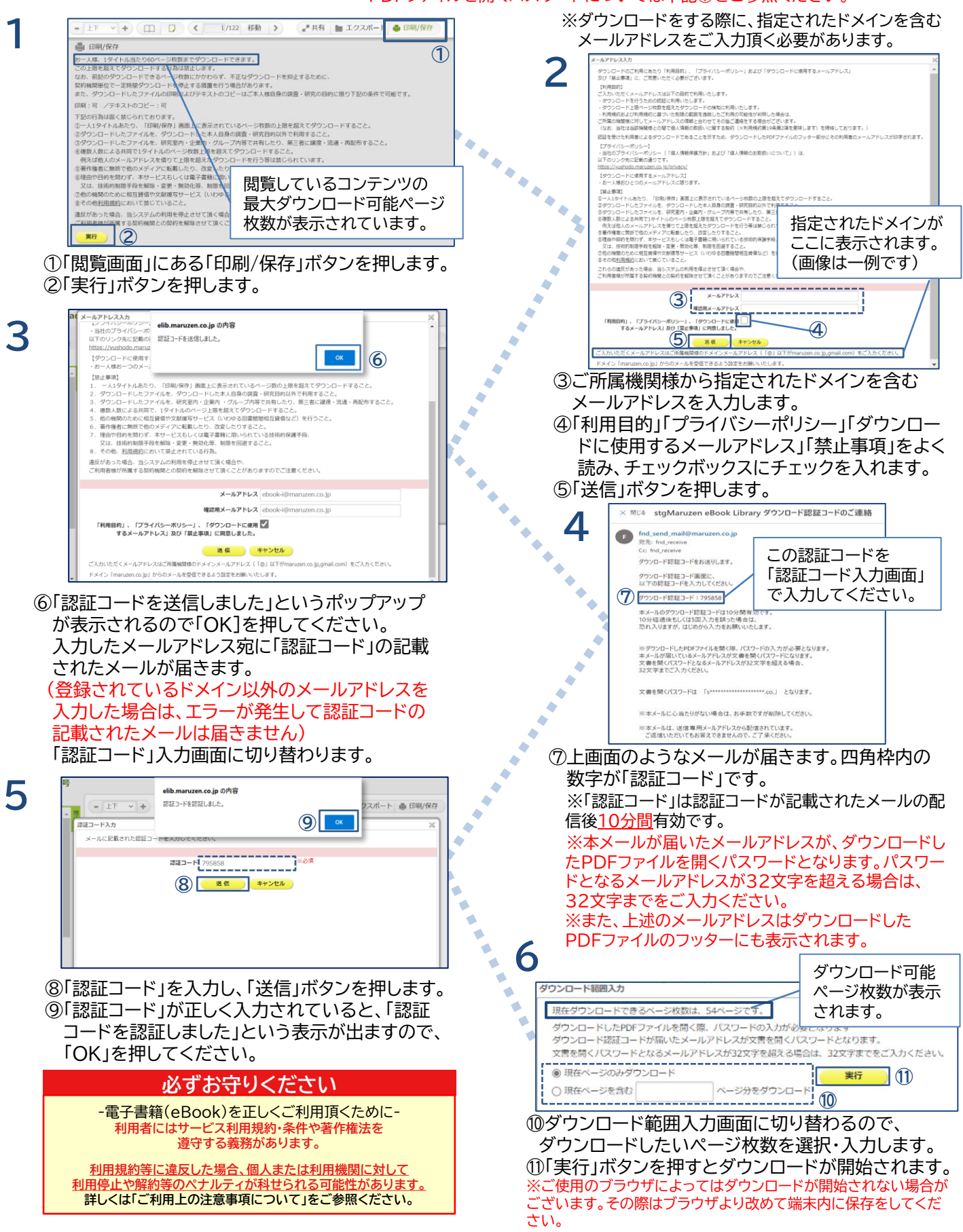

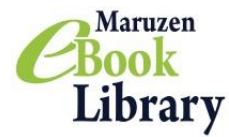

## Maruzen eBook Library(MeL)ご利用上の注意事項について

## Maruzen eBook Library(MeL)のご利用に際しましては 以下の点にご注意いただきますよう、何卒よろしくお願い申し上げます

For English version, Please refer to following the website. https://elib.maruzen.co.jp/app/eguide/mel manual e.pdf

# 注意点

- ・ Maruzen eBook Libraryでは、ダウンロードしたPDFをコンテンツごとに定められたダウン ロードページ枚数の上限、及び、利用規約(※)の範囲内でお使いいただくことを原則としています。
- 利用規約や下記の禁止事項に違反する利用があった場合、当システムの利用を停止させて頂く場合
  やご所属の契約機関との契約の解除をさせて頂く場合もありますのでご注意ください。
  ※ MeLの利用規約(<u>https://elib.maruzen.co.jp/app/eguide/agreement.pdf</u>)

## 禁止事項 ※下記の行為は固く禁じられております。

- 1. 一人1タイトルあたり、「印刷/保存」画面上に表示されているページ枚数の上限を超えてダウンロード すること。
- 2. ダウンロードしたファイルを、ダウンロードした本人自身の調査・研究目的以外で利用すること。
- ダウンロードしたファイルを、研究室内・企業内・グループ内等で共有したり、第三者に譲渡・流通
  ・再配布すること。
- 4. 複数人数による共同で、1タイトルのページ数上限を超えてダウンロードすること。例えば他人の メールアドレスを借りて上限を超えたダウンロードを行う等は禁じられています。
- 5. 著作権者に無断で他のメディアに転載したり、改変したりすること。
- 6. 理由や目的を問わず、本サービスもしくは電子書籍に用いられている技術的保護手段、又は、 技術的制限手段を解除・変更・無効化等、制限を回避すること。
- 7. 他の機関のために相互貸借や文献複写サービス(いわゆる図書館間相互貸借など)を行うこと。
- 8. その他、利用規約(※)において禁じていること。

## 教育機関における授業でのご利用について

・教育機関における授業でのご使用の際は、著作物の教育利用に関する関係者フォーラムによる「改正著作権法 第35条運用指針」の最新年度版に基づくご利用をお願いいたします。運用指針から逸脱した場合は著作権侵害 になると同時に、利用規約に違反することにもなるのでご注意ください。

・特に、ダウンロードしたファイルを教科書(授業の履修にあたり、履修者自らが通常購入する書籍)の代替として 利用することは認められておりません。

・授業でのご利用であっても、「授業の中で回ごとに同じ著作物の異なる部分を利用することで、結果としてその 授業での利用量が小部分ではなくなる」(改正著作権法第35条運用指針)場合は、利用は認められません。

## お問い合わせ

丸善雄松堂株式会社 学術情報ソリューション事業部 Maruzen eBook Library担当 Tel:フリーダイヤル 0120-186-990 又は 03-6367-6099 e-mail:<u>ebook-i@maruzen.co.jp</u> 受付時間:平日9:00~17:30 (土・日・祝日、年末年始を除く)